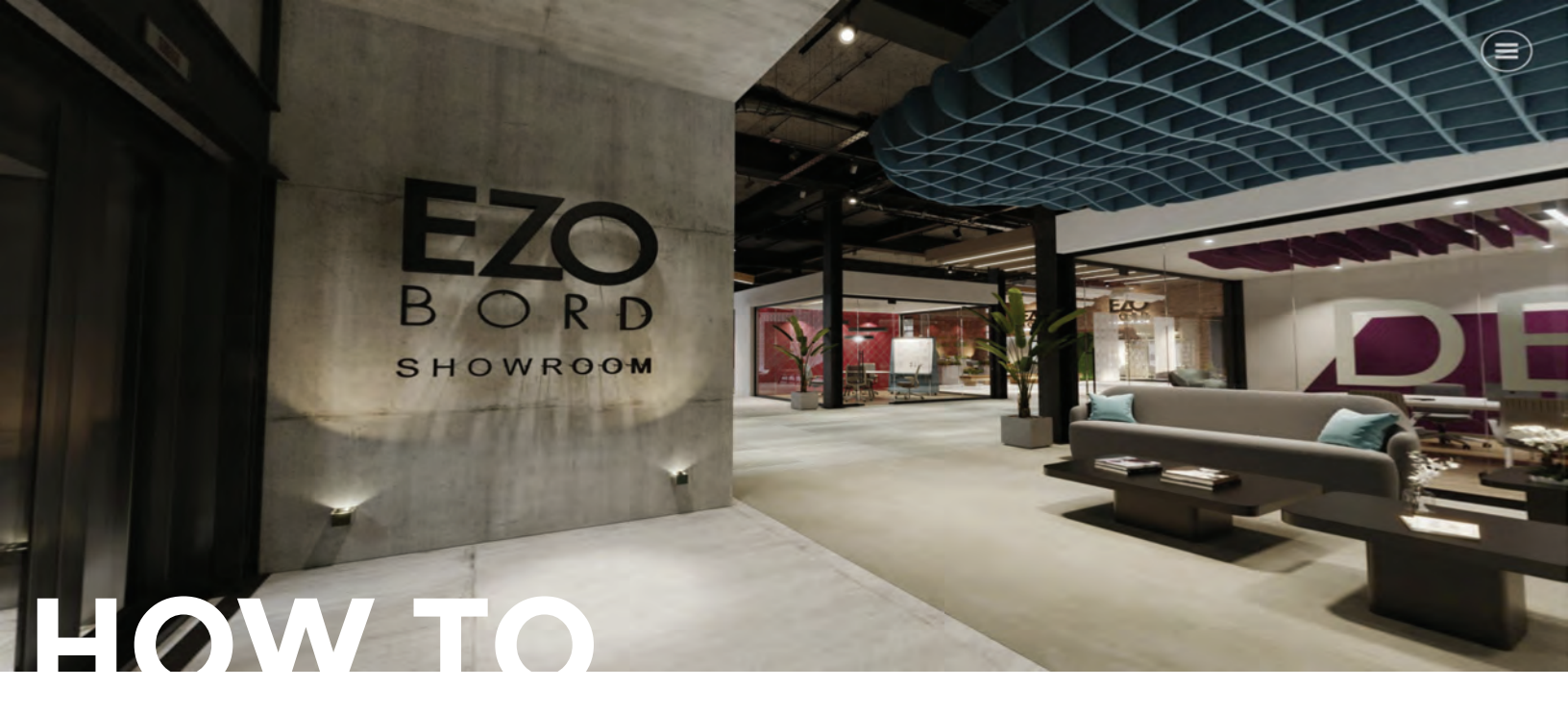

Here are the instructions on how to join a guide tour:

- 1- Once you click the link to the Live Guided Tour, you will be prompted for a login and password. Use the one provided.
- 2- You will then be prompted whether to enable Video & Audio. You should click [Yes] as shown below.

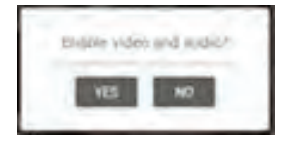

3- Then click [Join Session] at the top of the browser window to join the Live Guided Tour.

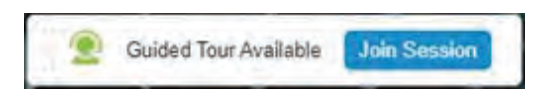

4- When prompted for your name, you should supply it and TURN OFF video as shown by clicking on it, turning it grey. Click [Connect] to join the session:

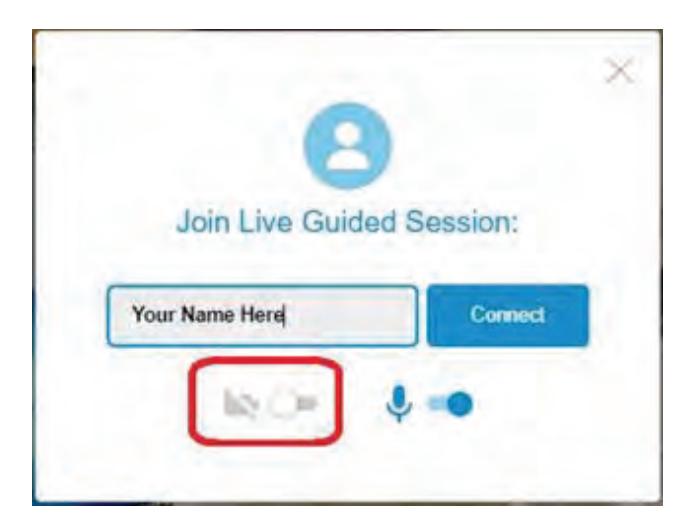

5- This will initiate a request to join, as shown below. The Host will receive it and let you into the Tour.